## **MOHCD Lender Portal**

Here you can upload documents against your relevant records

# Lender Portal User Guide

October 24, 2022

## Table of Contents

| How t | o Log In                                             | 3   |
|-------|------------------------------------------------------|-----|
| How t | o Create a New Lender Package                        | 4   |
| How t | o Add Documents to a Lender Package After Submission | .11 |
| i.    | For Lender Packages Created in the New Lender Portal | .11 |
| ii.   | For Lender Packages Created in the Old Lender Portal | .11 |

## How to Log In

- 1. Access the MOHCD lender portal: <u>https://mohcdsfhousing.force.com/LenderPortal</u>
- 2. On the login screen, type in your **Username** and **Password** and click **Log in**.

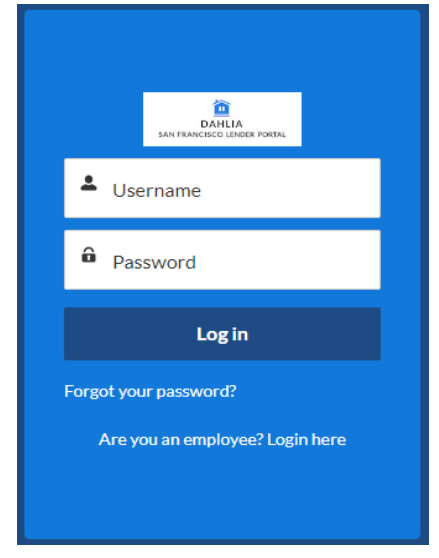

3. Once you've logged in, the following landing page will appear.

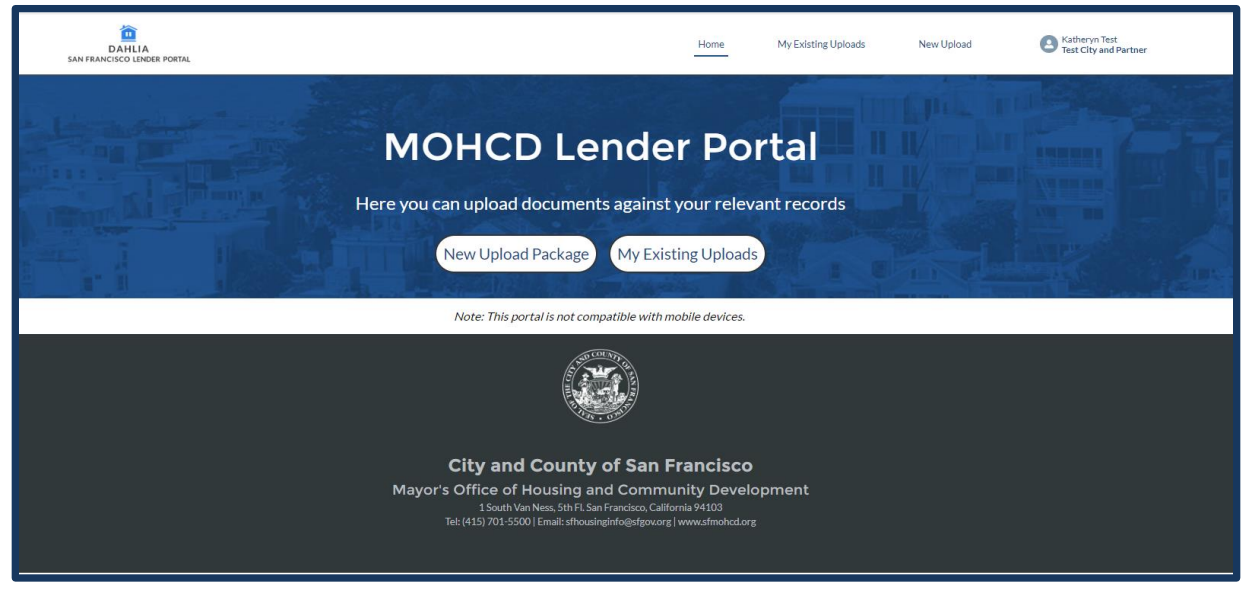

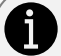

#### Login Tips:

- The Username (email address) is not case sensitive.
- Your password may be reset at any time by clicking **Forgot your password?**
- For assistance with creating an account or finding a username, email mojdeh.majidi@sfgov.org

## How to Create a New Lender Package

- 1. To create a new lender package for submission, click on the New Upload Package button.
- 2. Fill out the required fields (\*) as shown below.

#### New Upload Package

| *Submitter First Name 🚺     | Submitter Last Name 🚯   |
|-----------------------------|-------------------------|
| Katheryn                    | Test                    |
| • Submitter Email Address 0 | *Submitter Phone Number |
| kat.mohcd@gmail.com         | 6286525932              |
| *Company Name               |                         |
| Test Lender                 |                         |
| Borrower First Name         | *Borrower Last Name     |
| Susie                       | Testing                 |
| * Property Street Number    | * Property Street Name  |
| 1234                        | Polk                    |
| Property Street Suffix      | * Property Zip Code     |
| St 🔹                        | 94103                   |
| Unit Number (if applicable) | * Transaction Type      |
| 2                           | BMR                     |
| Secondary Transaction Type  |                         |
| None                        | •                       |
|                             |                         |

3. Select the **Transaction Type** that relates to your file.

| <ul> <li>Transaction Type</li> </ul> |  |  |  |  |
|--------------------------------------|--|--|--|--|
| None                                 |  |  |  |  |
| None                                 |  |  |  |  |
| BMR                                  |  |  |  |  |
| Market-Rate                          |  |  |  |  |
| Subordination                        |  |  |  |  |
| MCC                                  |  |  |  |  |
| RMCC                                 |  |  |  |  |

- a. Select **BMR** for the purchase of a BMR unit.
- b. Select Market-Rate for the purchase of a market-rate property. Market-rate transactions include market-rate Downpayment Assistance Loan Program (DALP), City Second Loan Program (CSLP), and stand-alone Teacher Next Door (TND).
- c. Select **Subordination** for the refinance and subordination request.
- d. Select MCC for the stand-alone Mortgage Credit Certificate (MCC) request.
- e. Select **RMCC** for the Reissue Mortgage Credit Certificate (RMCC) request.
- 4. Select **Secondary Transaction Type** <u>only if</u> it's a BMR or a market-rate transaction combined with a **MCC** request. Otherwise, **None** is shown by default.
- 5. Once you have completed all required fields, click on **Confirm** to continue. The following page will appear.

#### Upload Tips:

Before beginning uploading your documents, label your documents accordingly. For example: Paystubs - date, 1008, 1003, 4506C, Tax Return - year...etc.

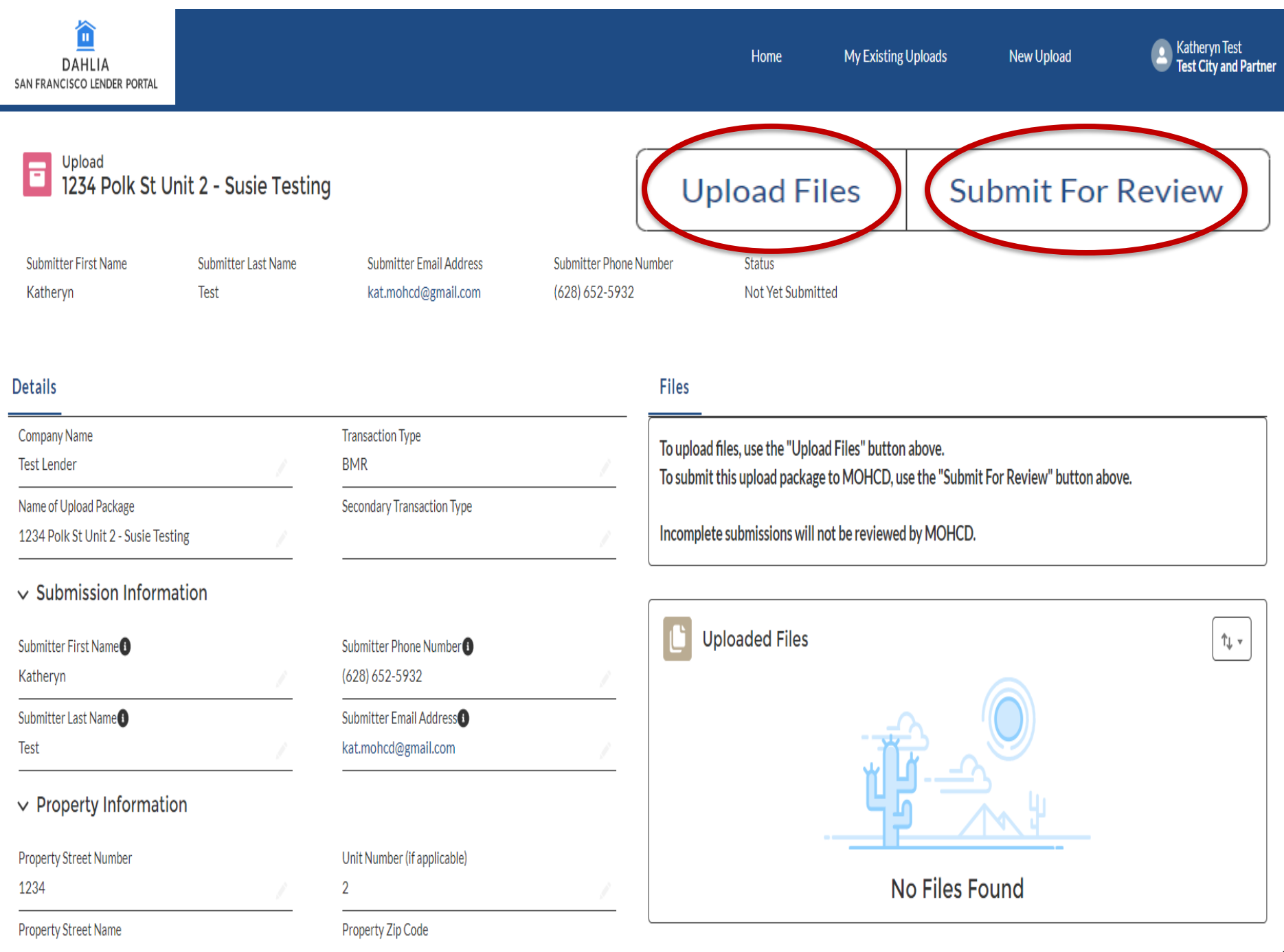

- 6. To upload documents to your lender package, click on the **Upload Files** button located on the upper right-hand corner of the page.
- 7. The following pop-up window will appear for you to upload files.

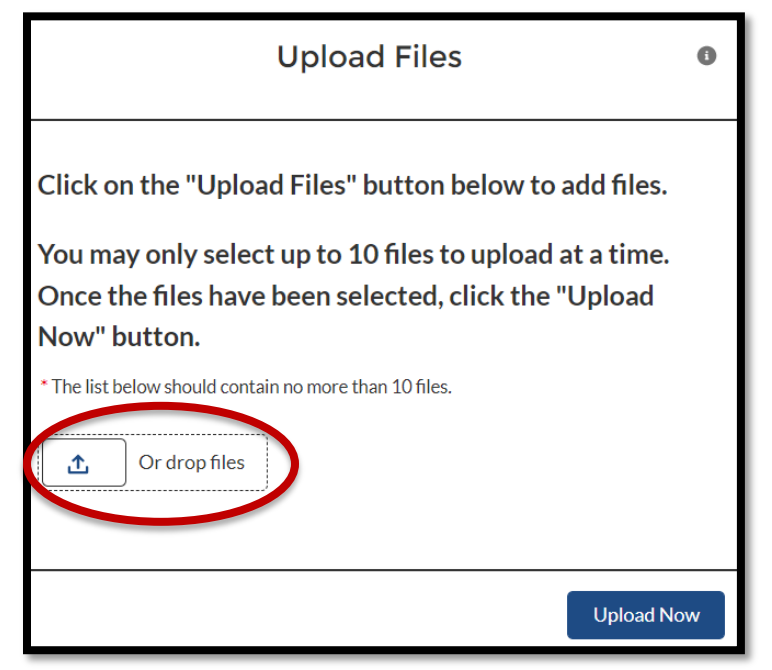

- 8. Click on the **1** Or drop files button above, a new window will appear for you to select up to 10 files from your device to upload at a time.
- 9. Once the files have been selected from your device, click **Open** to upload the selected files.

| Lender Docs  | MRL - Picing breskdown by units                                                                                                    | \$/21/2019 1.42 PM | Microsoft Excel W | 21.68  |           |        |
|--------------|----------------------------------------------------------------------------------------------------|--------------------|-------------------|--------|-----------|--------|
| Landar Door  | 👔 Occupancy Cartification                                                                                                    | 2/28/2822 5:12 PM  | Adobe Acrobet D., | 91.63  |           |        |
| Color Data   | Sample                                                                                                    | 4/6/2822 9 16 AM   | JP5Rk             | 14.63  |           |        |
| Missing Docs | Seal, of, San, Francisco, gray (pg)                                                                                                    | 1/31/2022-4:14 PM  | PING File         | 223.68 |           |        |
| Underwriting | <ul> <li>dCh/Seal,aqua</li> </ul>                                                                                                    | 2/24/2021 1:05 PM  | PNG File          | 158.43 |           |        |
| OreDrive     | <ul> <li>#CitySeal_lender portal aqua</li> </ul>                                                                                                    | 1/91/2022 4:13 PM  | PNG File          | 187 KB |           |        |
|              | <ul> <li>#OtySesi_lender postal</li> </ul>                                                                                                    | 1/01/2022 410 PM   | PNG File          | 223.43 |           |        |
| 🞐 This PC    | 👔 Something Went Wrong                                                                                                    | 11/16/2021 5:16 PM | Adobe Acrobat D., | 101.68 |           |        |
| 30 Objects   | 🗄 test                                                                                                    | 6/25/2020 1.07 PM  | Adobe Acrobit D., | 25.43  |           |        |
| Cesktop      |                                                                                                    |                    |                   |        | All Files |        |
| Cocuments    | v                                                                                                    |                    |                   |        | All Files | ~      |
| Rename 1404  | Mediatede south "Sample" "Sail of San Environ America" "MCIMAN and "MCIMAN Index                                                                                                    | diaa'              |                   |        |           |        |
|              | teritore has and and a condition of the set of the set | nar nga            |                   |        | Open 🚽    | Cancel |
|              |                                                                                                    |                    |                   |        |           |        |
|              |                                                                                                    |                    |                   |        |           |        |

10. A new window will appear with the upload status for each file (see below).

|         | Upload Files                    |      |
|---------|---------------------------------|------|
| csv     | Bristol Fee Upload.csv<br>3 KB  | - 0  |
| csv     | Bristol Unit Upload.csv<br>4 KB | - 0  |
| 2 of 21 | files uploaded                  | Done |

- 11. Once the upload is complete, a green check mark will appear to the right of each file. This means the files are ready to be added to the lender package. Click on **Done** to continue with the next step. *Do not close out of this window by clicking on X.*
- 12. The Upload Files window will display a list of the files that will be added to the lender package. *Again, you can only upload up to 10 files at a time. Do not close out of this window by clicking on X.*

|                                                                                                    |                   |                             | Home                                               | My Existing Op |
|----------------------------------------------------------------------------------------------------|-------------------|-----------------------------|----------------------------------------------------|----------------|
| U                                                                                                    | pload             | d File                      | s                                                  | 0              |
| Click on the "Upload Files" but<br>You may only select up to 10 fi<br>been selected, click the "Uploa<br>* The list below should contain no more than 1<br>Upload Files Or drop files | iles to<br>ad Nov | elow to<br>upload<br>w" but | o add files.<br>d at a time. Once the file<br>ton. | es have        |
| Sample.JPG                                                                                                    | ×                 |                             | Seal_of_San_Francisco_g                            | re ×           |
| sfCitySeal_aqua.png                                                                                                    | ×                 |                             | sfCitySeal_lender portal ad                        | qu ×           |
| sfCitySeal_lender portal.png                                                                                                    | ×                 |                             | Sample.JPG                                         | ×              |
| Seal_of_San_Francisco_gre                                                                                                    | ×                 |                             | sfCitySeal_aqua.png                                | ×              |
| sfCitySeal_lender portal aqu                                                                                                    | ×                 |                             | sfCitySeal_lender portal.p                         | ng X           |
|                                                                                                    |                   |                             | Upi                                                | oad Now        |

- 13. Once you have selected up to 10 files to upload, click on the **Upload Now** button to continue to the next step.
- 14. On the next screen, you will need to label the **File Type** for each file by hovering your mouth over the empty space under the **File Type** column on the right.

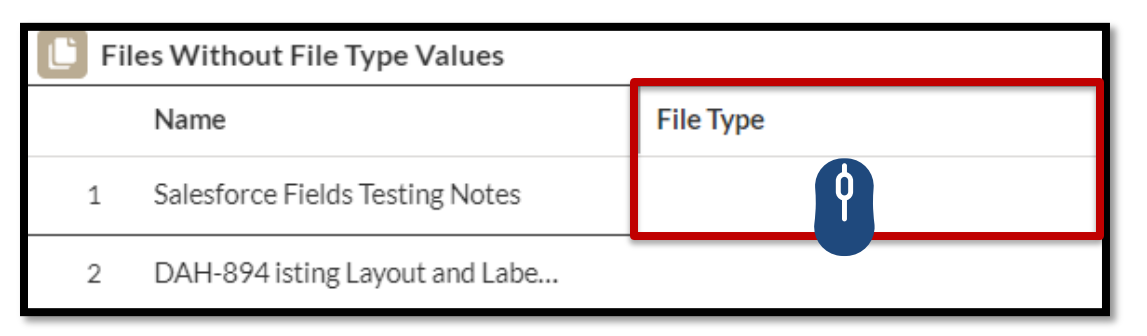

15. Click on the pencil icon for the drop-down menu to select the **File Type**.

| Files Without File Type Values |                                 |           |  |  |  |  |  |
|--------------------------------|---------------------------------|-----------|--|--|--|--|--|
|                                | Name                            | File Type |  |  |  |  |  |
| 1                              | Salesforce Fields Testing Notes |           |  |  |  |  |  |
| 2                              | DAH-894 isting Layout and Labe  |           |  |  |  |  |  |

16. Select the file type for each file name. For example: Select "Lender Closing Checklist" for the lender checklist. *Make sure to select File Type for each document.* 

| E Files Without File Type Values |   |                                |                            |   |  |  |  |
|----------------------------------|---|--------------------------------|----------------------------|---|--|--|--|
|                                  |   | Name File Type                 |                            |   |  |  |  |
|                                  | 1 | Sample                         | Lender Closing Checklist   |   |  |  |  |
|                                  | 2 | Seal_of_San_Francisco_grey.jpg | ✓ Lender Closing Checklist | - |  |  |  |
|                                  | 3 | sfCitySeal_aqua                | Form 1008                  | _ |  |  |  |
|                                  | 4 | sfCitySeal_lender portal aqua  | Form 1003                  | _ |  |  |  |
|                                  | 5 | sfCitySeal_lender portal       | Credit Report              | - |  |  |  |
|                                  | 6 | Sample                         | Paystub 🗸                  | _ |  |  |  |

17. Once the **File Type** has been selected for all of the documents, click on **Next** to continue.

| 🕒 Fil | E Files Without File Type Values |                          |      |  |  |  |  |  |
|-------|----------------------------------|--------------------------|------|--|--|--|--|--|
|       | Name                             | File Type                |      |  |  |  |  |  |
| 1     | Salesforce Fields Testing Notes  | Lender Closing Checklist |      |  |  |  |  |  |
| 2     | DAH-894 isting Layout and Labe   | Form 1008                |      |  |  |  |  |  |
| 3     | CAL2021                          | Form 1003                |      |  |  |  |  |  |
| 4     | 2017 Calendar                    | Credit Report            |      |  |  |  |  |  |
| 5     | 2020 Calendar                    | Paystub                  |      |  |  |  |  |  |
|       |                                  |                          | . '  |  |  |  |  |  |
|       |                                  | Previous                 | Next |  |  |  |  |  |

18. Click on **Finish** on the next screen to continue.

| Upload Files                              |
|-------------------------------------------|
| Thank you. Your files have been uploaded. |
| Finish                                    |

19. This will bring you back to the page for the lender package record. You will see a copy of the uploaded documents in the **Uploaded Files** box on the right side of the page. If you do not see your files in the **Uploaded Files** box, refresh the page.

| DAHLIA<br>SAN FRANCISCO LENDER PORTAL                         |                                                             |                                                |                                     | Home                                                                                                    | My Existing Upload                                  | ds New Upload                       | E Katheryn Test<br>Test City and Partner |
|---------------------------------------------------------------|-------------------------------------------------------------|------------------------------------------------|-------------------------------------|----------------------------------------------------------------------------------------------------|-----------------------------------------------------|-------------------------------------|------------------------------------------|
| Upload<br>1 Bristol Ct Un<br>Submitter First Name<br>Katheryn | n <b>it 215 - Katie Test</b><br>Submitter Last Name<br>Test | Submitter Email Address<br>kat.mohcd@gmail.com | Submitter Phone №<br>(628) 652-5932 | Upload                                                                                                    | Files                                               | Submit Fo                           | or Review                                |
| Details<br>Company Name                                       |                                                             | Transaction Type                               |                                     | Files                                                                                                    |                                                     |                                     |                                          |
| Test City and Partner                                         |                                                             | BMR                                            |                                     | To upload files, use the "U                                                                                                    | pload Files" button above                           | e.<br>"Submit For Review" button ab | DVP                                      |
| Name of Upload Package<br>1 Bristol Ct Unit 215 - Katie Test  |                                                             | Secondary Transaction Type Incomplete su       |                                     |                                                                                                    | complete submissions will not be reviewed by MOHCD. |                                     |                                          |
| ✓ Submission Inform                                           | nation                                                      |                                                |                                     | Refresh this page if you de                                                                                                    | o not see your uploaded fi                          | lles in the box below.              |                                          |
| Submitter First Name<br>Katheryn                              |                                                             | Submitter Phone Number (628) 652-5932          |                                     |                                                                                                    |                                                     |                                     |                                          |
| Submitter Last Name 🚺<br>Test                                 | 1                                                           | Submitter Email Address<br>kat.mohcd@gmail.com |                                     | 7 items                                                                                                    | :5                                                  |                                     | TĻ +                                     |
| ✓ Property Informat                                           | ion                                                         |                                                |                                     |                                                                                                    |                                                     |                                     |                                          |
| Property Street Number                                        |                                                             | Unit Number (if applicable)                    |                                     | - Mainteen and Mainteen and Mainteen an | warne<br>unemployment-benefits-c                    | hart                                |                                          |
| 1                                                             | 1                                                           | 215                                            | <u> </u>                            |                                                                                                    | File Type                                           |                                     |                                          |
| Property Street Name                                          |                                                             | Property Zip Code                              |                                     | IN IN IN IN IN IN IN IN IN IN IN IN IN I                                                                                                    | W2/1099                                             |                                     | â                                        |
| Bristol                                                       | 1                                                           | 94030                                          | <u> </u>                            | an an an an an an an an an an an an an a                                                                                                    | Uploaded Date                                       |                                     |                                          |
| Property Street Suffix<br>Ct                                  | 1                                                           |                                                |                                     |                                                                                                    | 9/20/2022                                           |                                     |                                          |

- 20. To upload additional files to the lender package, click on the Upload Files button.
- 21. If you would like to delete a file prior to submission, click on the delete icon 💼 located next to each file.
- 22. Once all files have been uploaded and the lender package is ready for submission, click on the **Submit for Review** button. *Note: If you uploaded files but did not submit for review, MOHCD will not be notified of your upload.*

#### USubmission Tips:

Please ensure that the lender package is complete before submitting the lender package to MOHCD for review. Incomplete lender packages will not be reviewed by MOHCD.

23. On the next window, you can type in your submission comments (if applicable) and click **Save** to submit the lender package to MOHCD for review.

| Submit For Review                                     |        |      |
|-------------------------------------------------------|--------|------|
| * Name of Upload Package                              |        |      |
| 1 South Van Ness Ave - Cissy Yin                      |        |      |
| Submission Comments                                   |        |      |
| The borrower started a new job at XYZ on $1/1/2022$ . |        |      |
|                                                       |        | 11   |
|                                                       |        |      |
|                                                       | Cancel | Save |

24. Once the lender package has been submitted, a green banner (**Success: you have submitted this record to the internal MOHCD team for review**) will appear to confirm your submission, and the status for the lender package will change to show **Submitted**.

| DAHLIA<br>SAN FRANCISCO LENDER PORTAL                        |                                                             | Success: you have su                           | ıbmitted this record to the ir           | nternal MOHCD team for review. 🗙 <sub>Ids</sub> |
|--------------------------------------------------------------|-------------------------------------------------------------|------------------------------------------------|------------------------------------------|-------------------------------------------------|
| Upload<br>1234 Polk St U<br>Submitter First Name<br>Katheryn | <b>nit 2 - Susie Testing</b><br>Submitter Last Name<br>Test | Submitter Email Address<br>kat.mohcd@gmail.com | Submitter Phone Number<br>(628) 652-5932 | Status<br>Submitted                             |

- 25. You should receive an email confirmation for the submitted lender package, and MOHCD will receive an email notification of the submitted lender package for review.
- 26. MOHCD will audit the lender package for completeness before the lender package will be placed in line for review. If the lender package is incomplete, a MOHCD staff member will notify the lender of the missing documents.

## How to Add Documents to a Lender Package After Submission

- i. For Lender Packages Created in the New Lender Portal
  - 1. Click on **My Existing Uploads**.
  - 2. Under **My Uploads** section, you will be able to see the packages you submitted within the last 2 years.
  - 3. Click the file name (hyperlink) under **Name of Upload Package** to select any individual lender package record.

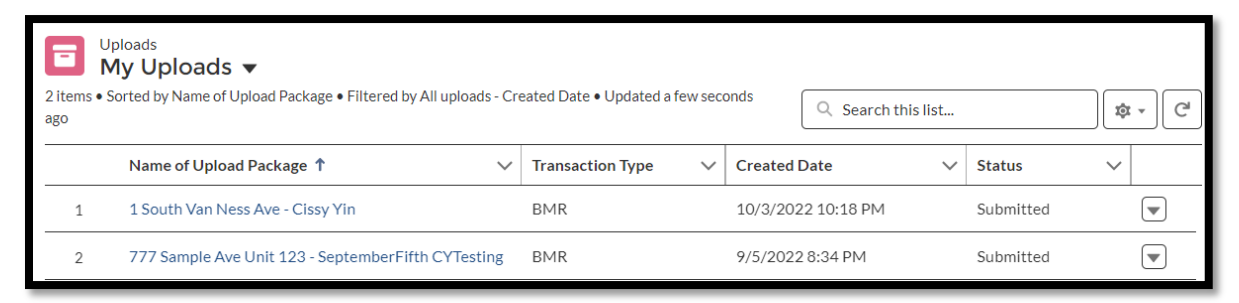

- 4. On the next page, click on the **Upload Files** button located on the upper right-hand corner of the page.
- 5. See Step 7 to Step 26 for the remaining steps as described above in How to Create a New Lender Package.
- ii. For Lender Packages Created in the Old Lender Portal
  - 1. Click on **My Existing Uploads**.
  - 2. Click on the file name under **Name of Upload Package** to select any individual lender package record.
  - 3. In the Notes & Attachments box located on the right side of the page, click Upload Files.

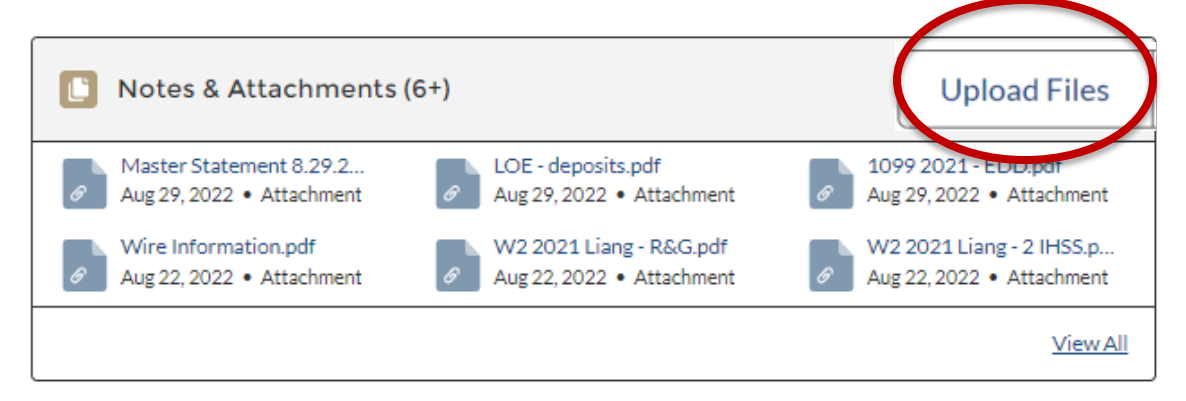

- 4. Once the file(s) have been selected from your device, click **Open** to upload the selected documents. *Please note, you can only upload up to 10 files at a time.*
- Once you have uploaded all the documents, email MOHCD to notify us of the upload.
   Please note, this lender package was created in the old lender portal and will require you to notify MOHCD of any uploads.

#### Old Lender Portal Uploads Tips

- Lender packages created in the older Lender Portal do not send out notifications.
- To notify MOHCD of any uploads in the old Lender Portal, email <u>mojdeh.majidi@sfgov.org</u>.